## Schriftartenauswahl im Textelement per Scrollrad Tipp 515

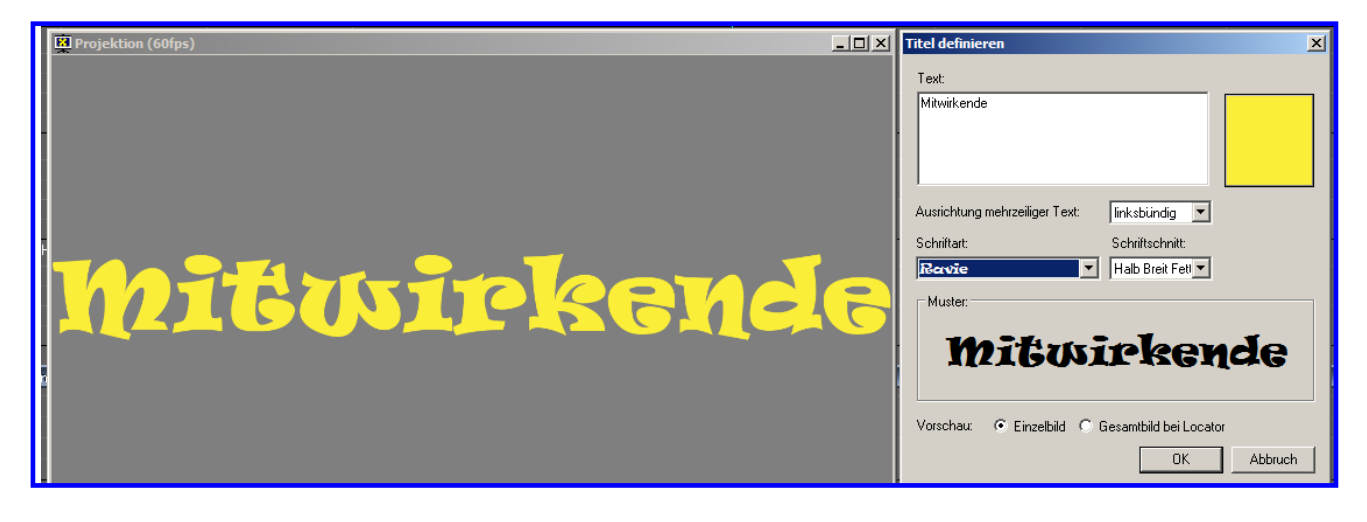

Diese Möglichkeit, die im PC vorhandenen Schriftarten per Scrollrad auszuwählen, habe ich heute durch Zufall entdeckt.

## Vorgehensweise:

Sie haben eine Schau in der mos Datei vorbereitet und möchten jetzt noch eine Schrift einfügen. Hierzu mit Rechtsklick in eine Bildspur klicken – möglichst in die Nähe des Bildes, wo die Schrift integriert werden soll.

| Bilder einfügen<br>Videoclip einfügen<br>Textelement einfügen<br>einfügen über Leuchtpult<br>Ablage einfügen                                                         | Im Kontextmenü erscheint Textelement einfügen                                                                                                    |
|----------------------------------------------------------------------------------------------------|----------------------------------------------------------------------------------------------------|
| alles auswählen                                                                                                    |                                                                                                    |
| Titel definieren         Text:         Mitwirkende         Ausrichtung mehrzeiliger Text:         Schriftart:         Schriftschnitt:         Recvie         Muster: | Eine Schriftart auswählen, wodurch sie sich blau<br>markiert. Wenn man jetzt den Cursor auf die<br>Schrift setzt und das Scrollrad der Maus bewegt,<br>werden nacheinander alle Schriftarten angezeigt,<br>die auf Ihrem PC vorhanden sind. |
| Vorschau: © Einzelbild © Gesambild bei Locator OK Abbruch                                                                                                    |                                                                                                    |

Wenn man jetzt die virtuelle Leinwand geöffnet hat, kann man die Schriftarten auch dort ablesen – siehe Bild oben.

Rainer Schulze-Kahleyss